## How to Use Google Play Store in Zidoo Media Players?

Users who have purchased Zidoo RTD1619DR series products (including Z9X,Z10pro and Z1000pro) could get Google Play Store and use it by 2 steps below:

## 1.Upgrade firmware with Google Play Store

Users who want to use Google Play Store are needed to upgrade to firmware version with "G" by OTA upgrading method.

Model:Z9X Firmware: v6.0.35\_G Download: http://apidl.zidoo.tv/Z9X/v6.0.35/Z9X\_P\_v6.0.35\_G\_202009031800\_ota-package.zip MD5: BF7C2ACDFE666F86B23F08855CF37932

Model: Z10 Pro

Firmware: v6.0.35\_G

Download:

http://apidl.zidoo.tv/Z10\_PRO/v6.0.35/Z10-Pro\_P\_v6.0.35\_G\_202009031852\_ota-package.zip

MD5: 9791FA5FFBB6FA657DABD376EF792945

Model:Z1000 Pro

Firmware: v6.0.35\_G

Download:

http://apidl.zidoo.tv/Z1000\_PRO/v6.0.35/Z1000-Pro\_P\_v6.0.35\_202009031927\_ota-package.zip

MD5: F9ED62F5F5BDEE6EAC2C060C6C10C552

ZDMC (based on KODI) :

http://apidl.zidoo.tv/app/zdmc-18.8\_rtk.apk

**Warm Tips:** firmware version with "G" and without "G" have no difference except Google Play Store;

If you have upgraded to firmware with "G" already, make sure to upgrade "G" firmware again next time. Zidoo will release "G" firmware in regular correspondingly.

## 2. Activate Google Play Store

Please kindly following the guidance below to activate Google Play Store and access successfully.

1. Turn on Z9X device and make sure WiFi/Ethernet is connected. Network could be set by Quick Settings> Network>WiFi/Ethernet.

| S | ettings<br>Playback      D | isplay 🌐        | Audio 🌐 N            | letwork 🗐 Other |
|---|----------------------------|-----------------|----------------------|-----------------|
|   | 🔊 Wi-Fi                    | Wi-Fi Enable    | •                    |                 |
|   | Ethernet                   | SSID:           | SSID: vpn-2.4G       |                 |
|   | Bluetooth                  | Network Status: | connection succeeded |                 |
|   | B DLNA DMR                 | IP Address:     | 192.168.50.69        |                 |
|   |                            | Gatway:         | 192.168.50.1         |                 |
|   |                            | MAC:            | AC:5D:5C:C4:8B:36    |                 |
|   |                            |                 |                      |                 |

2. Find Quick Settings>Other>About>GSF ID. Take a note/picture to remember GSF ID numbers, it is needed to input these numbers later.

\*If no GSF ID showing up, please click Google Play Store icon by Home Page>APPS>Google Play Store, GSF ID will display after accessing Google Play Store.

| Se  | ttings              |                         |                                     |                 |
|-----|---------------------|-------------------------|-------------------------------------|-----------------|
| . ( | 🕞 Playback 🛛 🔘 Disp | olay 💮                  | Audio                               | Network 🗐 Other |
|     |                     |                         |                                     |                 |
|     | Front Display Panel | Advanced Settings       | >                                   |                 |
| -   | B HDD sleep         | Model:                  | Z9X                                 |                 |
|     | Dower mode          | MAC:                    | 80:0a:80:16:19:07                   |                 |
|     | HDMI CEC            | IP:<br>Ram:             | 192.168.50.69<br>2.0G               |                 |
|     | 💮 Upgrade           | Flash:<br>Soft Version: | 16.0G<br>v6.0.17_G                  |                 |
|     | Recovery and reset  | Android Version:        |                                     |                 |
|     | () About            | GSF ID:<br>Web:         | 4093435438720164453<br>www.zidoo.tv |                 |
|     |                     |                         |                                     |                 |

3. Press MOUSE button on remote to enter MOUSE mode. GSF ID numbers could be clicked in MOUSE mode by pressing "OK" button.

\*When you want to exit MOUSE mode, just click MOUSE button on remote again.

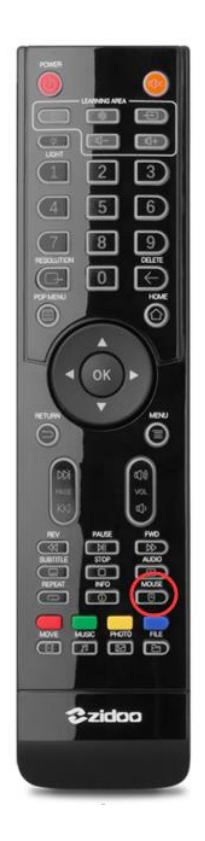

E

4. After clicking GSF ID numbers, you will see pages to login in Google Account and Password, then input the GSF ID numbers, click "Register" to finish Google Play Store activation.

\*Any Google Account that has never been activated for Z9X device could be used.

\*Step 3 or 4 above could also be finished on cell phone or computer through the website below: https://www.google.com/android/uncertified/

| New tab                                                          | C Device registration X +                                                                                                    |   |   |  |
|------------------------------------------------------------------|----------------------------------------------------------------------------------------------------|---|---|--|
| $\bigtriangledown \  \   \leftarrow \  \   \rightarrow \  \   G$ | google.com/android/uncertified/                                                                                                    | ☆ | ŧ |  |
| Device registration                                              |                                                                                                    |   |   |  |
|                                                                  | Overview                                                                                                    |   |   |  |
|                                                                  | Device manufacturers work with Google to certify that Android devices with Google apps installed are secure and will run apps correctly. To be Play Protect certified, a<br>device must pass Android compatibility tests. If you are unable to add a Google Account on your Android device, your Android device software might not have passed<br>Android compatibility tests, or the device manufacturer has not submitted the results to Google to seek approval. As a result, your device is not Play Protect certified.<br>This means that your device might not be secure. |   |   |  |
|                                                                  | If you are a User wanting to use custom ROMs on your device, please register your device by submitting your Google Services Framework Android ID (not<br>Settings Secure ANDROID: ID or SSAID) below. This can be retrieved by using the ADB shell command:                                                                                                    |   |   |  |
|                                                                  |                                                                                                    |   |   |  |
|                                                                  | <pre>% adb root % adb shell 'sqlitel /data/data/com.qoogle.android.qsf/databases/gservices.db \ </pre>                                                                                                    |   |   |  |
|                                                                  | "select * from main where name = "android_id";"                                                                                                    |   |   |  |
|                                                                  |                                                                                                    |   |   |  |
|                                                                  | Google Services Framework Android ID                                                                                                    |   |   |  |
|                                                                  | 4093435438720164493                                                                                                    |   |   |  |
|                                                                  | V I'm not a robot                                                                                                    |   |   |  |
|                                                                  | Register                                                                                                    |   |   |  |
|                                                                  |                                                                                                    |   |   |  |
|                                                                  |                                                                                                    |   |   |  |

5. Access Google Play Store by Home Page>APPS>Google Play Store.

\*If showing errors, please restart Zidoo media player and check again.

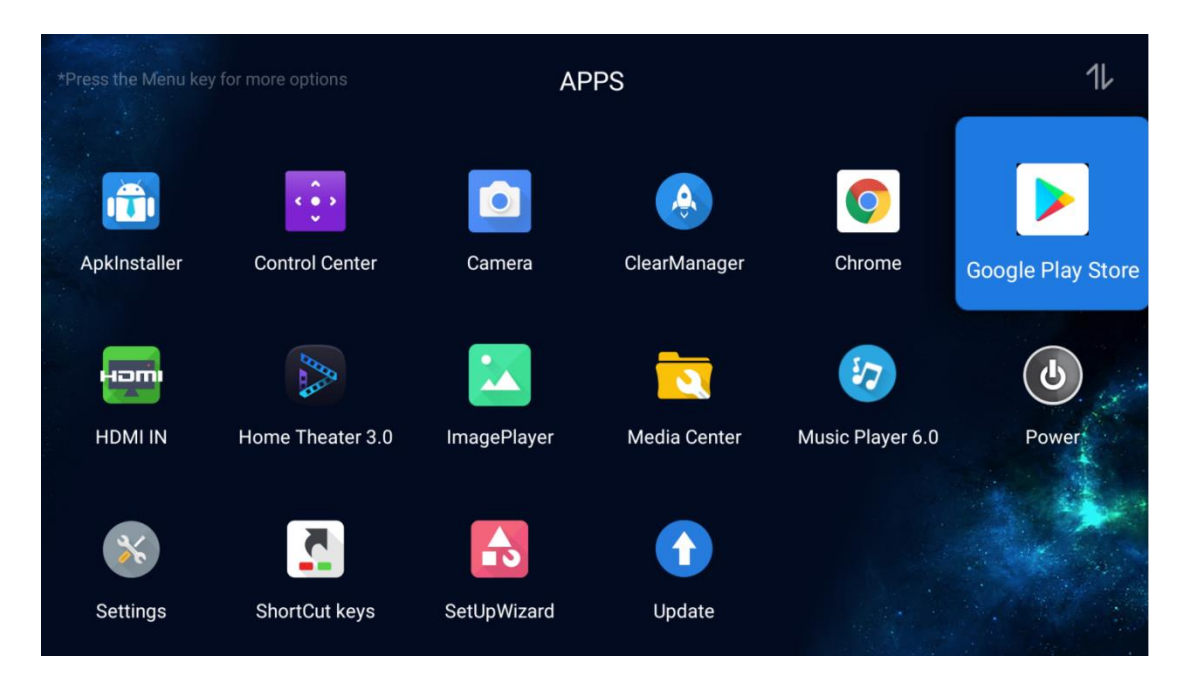